# 2022 年住院医师规范化培训 年度业务水平测试 考生工作手册

2022年10月

| —        | 概述1             |   |
|----------|-----------------|---|
| <u> </u> | 测试流程1           |   |
| 三、       | 考前准备1           |   |
| 1        | 考试系统安装1         |   |
| 2        | 考生身份信息填报1       |   |
| 3        | 考生身份核对(基地老师工作)4 | ŀ |
| 4        | 考前模拟测试4         | ŀ |
| 四、       | 正式测试            | 5 |
| 1        | 时间安排6           | 5 |
| 2        | 测试开始7           | 7 |
| 五、       | 手机考注意事项         | ) |
| 六、       | 常见问题及解决办法10     | ) |

目录

## 一、概述

为了做好 2022 年住院医师规范化培训年度业务水平测试(以下简称"本次测试")工作,我协会编制了考生工作手册。本手册对测试流程、考前准备、手机考注意事项等进行了详细介绍。

## 二、测试流程

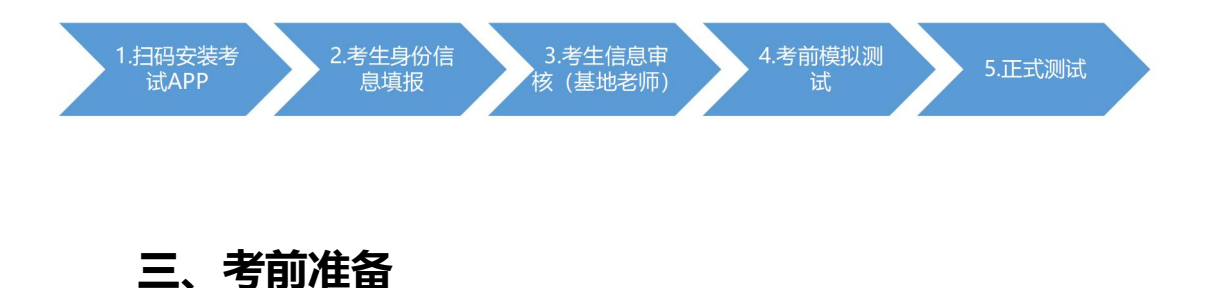

1.考试系统安装

考生扫描下方二维码,下载考试端"数字住培"APP。

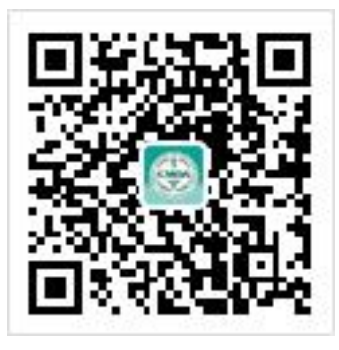

## 2.考生身份信息填报

报名对象为拟参加 2023 年全国住院医师规范化培训结业考核的住院医师

(按培训年限要求应当于 2023 年结业的住院医师,都应当参加本次测试。未取 得执业医师资格证书的,也应当参加本次测试)。延期到 2024 年结业的住院医师(病假、产假)的可以不参加本次测试。

2022 年 10 月 27 日至 11 月 3 日,开放考生信息填报入口,考生需提前安装好数字住培 APP。

打开 APP 后,点击"西医年度业务水平测试"。进入年度业务水平测试页 面,选择考前报名,点击"点击报名",开始填报。考生信息填报后将无法自行 修改,请考生务必仔细核对信息真实有效。考生信息经所在基地审核后,考生可 参加西医年度业务水平测试,西医年度业务水平测试系统登录账号是身份证号, 密码为身份证号后 6 位,区分大小写。

整体流程如下:

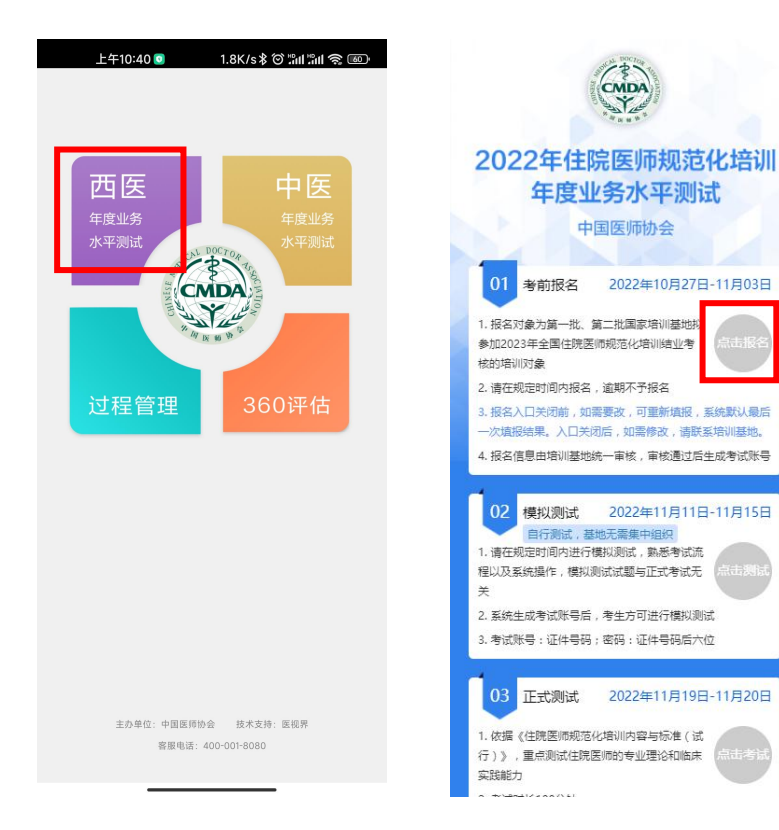

| /                                                                                                    | <sup>2</sup> <sup>3</sup> <sup>4</sup><br>基本信息                                                                                                    | •                                                                                                    |                                                                                                    | · >                                                                                                    | ·。 4。 4。 4。 4。 4。 4。 4。 4。 4。 4。 4。 4。 4。 4。 4。 4。 4。 4。 4。 4。 4。 4。 4。 4。 4。 4。 4。 4。 4。 4。 4。 4。 4。 4。 4。 4。 4 4 4 _ |              |
|----------------------------------------------------------------------------------------------------|----------------------------------------------------------------------------------------------------|----------------------------------------------------------------------------------------------------|----------------------------------------------------------------------------------------------------|----------------------------------------------------------------------------------------------------|----------------------------------------------------------------------------------------------------|--------------|
| * 姓名:                                                                                                    | 请填写真实姓名<br>输入的姓名必须与有效证件的姓<br>名如是生僻字请用拼音代替,例                                                                                                    | 名一致。姓<br>如:考生证                                                                                                    |                                                                                                    | * 所在培训基地<br>名称:                                                                                                    | 请选择所在培训基地名称                                                                                                    | >            |
|                                                                                                    | 件上姓名为"王璒",请输入"王 (y<br>替。                                                                                                    | /ing)"来代                                                                                                    |                                                                                                    | *报考专业:                                                                                                    | 请选择报考专业                                                                                                    | >            |
| * 性别:                                                                                                    | 请选择性别                                                                                                    | >                                                                                                    |                                                                                                    | *人员类型:                                                                                                    | 请选择人员类型                                                                                                    | >            |
| * 民族:                                                                                                    | 请输入                                                                                                    |                                                                                                    |                                                                                                    | * 是否为军队人<br>员:                                                                                                    | 请选择是否为军队人员                                                                                                    |              |
| * 手机号                                                                                                    | <b>号:</b> 请填写手机号码                                                                                                    |                                                                                                    |                                                                                                    | * 是否为西部代<br>培住院医师                                                                                                    | 请选择是否为西部代培住院医师                                                                                                    |              |
| * 证件封                                                                                                    | <b>类型:</b> 请选择证件类型                                                                                                    | >                                                                                                    |                                                                                                    |                                                                                                    | 建进程日本即但应该次校                                                                                                    |              |
| * 证件编                                                                                                    | <b>扁号:</b> 请输入证件编号<br>填写证件类型所对应的号码:其                                                                                                    | 中身份证号                                                                                                    |                                                                                                    | 资格:                                                                                                    | <u>,此</u> 洋定古取付运则负估                                                                                                    | ,            |
|                                                                                                    | 码必须为18位。                                                                                                    |                                                                                                    |                                                                                                    | * 执业类别:                                                                                                    | 请选择执业类别<br>取得相应执业资格的医护人员按照中医持                                                                                                    | ;<br>trailer |
| * 出生日                                                                                                    | <b>∃期:</b> 请选择出生日期                                                                                                    | >                                                                                                    |                                                                                                    |                                                                                                    | 医师(包括中医、民族医和中西医结合)、<br>执业医师、公共卫生执业医师、口腔执                                                                                                    | 临即业医         |
| * 电子曲                                                                                                    | <b>邶箱:</b> 请输入电子邮箱                                                                                                    |                                                                                                    |                                                                                                    |                                                                                                    | 师如实填写。                                                                                                    |              |
| :                                                                                                    | 下─步<br>第三步:教育(<br>23                                                                                                    | 情况<br>45                                                                                                    | 第四<br>12                                                                                                    | 步: 工1<br>3                                                                                                    | <del>下−≠</del><br>乍情况<br>4                                                                                                    | 5            |
|                                                                                                    | 下─步<br>第三步:教育<br>23<br>教育情况                                                                                                    | 情况<br>45                                                                                                    | 第四<br>12                                                                                                    | 步: 工1<br>3<br>工作情                                                                                                    | <del>下─≠</del><br>乍情况<br>4                                                                                                    | 5            |
| 3.有学历:                                                                                                    | 下一步<br>第三步:教育<br>2<br>教育情况<br>请选择现有学历<br>本次报考所对应的最高学历。                                                                                                    | 情况<br>45<br>>                                                                                                    | <b>第四</b><br>1 2<br>* 单位名称 (全 译<br>称): <del>考</del> :                                                        | 步: 工1<br>3<br>工作情<br><sup>賃填写单位名詞</sup>                                                                                                    | 下─步<br>乍情况<br>从<br>次<br>2名称。                                                                                                    | 5            |
| 2有学历:                                                                                                    | 下一步         第三步:教育         3         教育情况         请选择现有学历         本次报考所对应的最高学历。         请选择现有学位                                                                                                    | 情况<br>4 5<br>><br>>                                                                                                    | <b>第四</b><br>1 2<br>* 单位名称(全 译<br>称): 考:                                                                     | 步: 工1<br>3<br>工作情<br><sup>街填写单位名标</sup>                                                                                                    | 下─步<br>乍情况<br>从<br>次<br>xa称。                                                                                                    | 5            |
| 见有学历:<br>见有学位:                                                                                                    | 下一步<br>第三步:教育<br>23<br>教育情况<br>请选择现有学历<br>本次报考所对应的最高学历。<br>请选择现有学位<br>本次报考学历所对应的学位, ::<br>请选择无。                                                                                                    | <b>情况</b> 4. 5. 5. 5 5 5 5 5 5 5 5 5 5 5 5 5 5 5 5                                                                                                    | 第四<br>1 2<br>* 单位名称(全 译<br>称): 考:<br>* 单位级别: 译                                                               | 步: 工1<br>3<br>工作情<br><sup>1</sup><br><sup>1</sup><br><sup>1</sup><br><sup>1</sup><br><sup>1</sup><br><sup>1</sup><br><sup>1</sup><br><sup>1</sup><br><sup>3</sup>                                 | 下─≠<br>作情况<br>况<br>次<br>な名称。                                                                                                    | >            |
| 3有学历:                                                                                                    | 下一步         第三步:教育         第三步:教育         3         教育情况         请选择现有学历         本次报考所对应的最高学历。         请选择现有学位         本次报考学历所对应的学位, ::         请选择无。         请选择学位类型                                                                                   | <b>情况</b> 4 5 7 7 7 7 7 7 7 7 7 7 7 7 7 7 7 7 7 7                                                                                                    | 第四<br>1 2<br>* 单位名称(全 译<br>称): 考:<br>* 单位级别: 译<br>* 单位级别: 译<br>(年/月):                                        | 步: 工1<br>3<br>工作情<br><sup>請填写单位名詞</sup><br><sup>請填写单位级詞</sup><br><sup>請选择参加工作</sup>                                                                                                    | 下─步<br>乍 情 况<br>久<br>次<br>な名称。<br>作时间                                                                                                    | >            |
| 24百学历:<br>24百学位:<br>24位类型:<br>24业学校:                                                                                                    | 下一步         第三步:教育         第三步:教育         教育情况         諸选择现有学历         本次报考所对应的最高学历。         请选择现有学位         講选择现有学位         请选择现有学位         请选择现有学位         講选择无。         请选择学位类型         请选择毕业学校                                                      | 情况<br>4 5<br>><br>><br>未授予学位者<br>>                                                                                                    | 第四<br>1 2<br>* 单位名称(全 译<br>称): 考:<br>* 单位级别: 译<br>* 参加工作时间 译<br>(年/月):                                       | 步: 工1<br>3<br>工作情<br><sup>请填写单位名将</sup><br><sup>请填写单位级?</sup><br><sup>请遗写单位级?</sup>                                                                                                    | 下─步<br>乍 情 况<br>次<br>次<br>な名称。<br>副<br>二<br>二<br>4<br>5<br>                                                                                                    | >            |
| 2有学历:<br>2<br>百学位:<br>2<br>2<br>2<br>2<br>2<br>2<br>2<br>2<br>2<br>2<br>2<br>2<br>2<br>2<br>2<br>2<br>2<br>2<br>2                                                                                                    | 下一步<br>第三步:教育<br>2<br>3<br>教育情况<br>请选择现有学历<br>本次报考所对应的最高学历。<br>请选择现有学位<br>本次报考学历所对应的学位,<br>请选择无。<br>请选择学位类型<br>请选择学位类型                                                                                                    | <b>情况</b> 4 5 5 7 7 7 7 7 7 7 7 7 7 7 7 7 7 7 7 7 7                                                                                                    | 第四<br>1<br>2<br>* 单位名称(全译<br>称): 考:<br>* 单位级别: 译<br>* 单位级别: 译<br>* 参加工作时间<br>(年/月):<br>* 参加工作年限<br>译<br>(月): | 步: 工1<br>3<br>工作情                                                                                                    | 下─≠<br>作情况<br>况<br>次<br>部<br>注名称。<br>調<br>二<br>二<br>二<br>二<br>二<br>二<br>二<br>二<br>二<br>二<br>二<br>二<br>二                                                                                                    | >            |
| 3有学历:<br>3有学位:<br>4<br>全位类型:<br>4<br>4<br>2<br>4<br>2<br>2<br>2<br>2<br>2<br>2<br>2<br>2<br>2<br>2<br>2<br>2<br>3<br>2<br>3<br>3<br>7<br>2<br>5<br>2<br>3<br>3<br>7<br>2<br>5<br>2<br>3<br>7<br>2<br>5<br>3<br>5<br>7<br>5<br>5<br>5<br>5<br>5<br>5<br>5<br>5<br>5<br>5<br>5<br>5<br>5<br>5<br>5<br>5                                                                                                    | 下一步         第三步:教育         第三步:教育         教育情况         諸选择现有学历         本次报考所对应的最高学历。         请选择现有学位         本次报考学历所对应的学位,:         请选择学位类型         请选择学位类型         请选择学历所对应的学校名         请选择毕业学校         本次报考学历所对应的学校名         请选择毕业专业                  | <b>情况</b> 4 5 7 7 7 7 7 7 7 7 7 7 7 7 7 7 7 7 7 7                                                                                                    | 第四<br>12<br>* 单位名称(全 译<br>称): 考<br>* 单位级别: 译<br>* 参加工作时间<br>(年/月):<br>* 参加工作年限<br>译<br>(月):                  | 步: 工1<br>3<br>工作情<br><sup>街</sup><br><sup>1</sup><br><sup>1</sup><br><sup>1</sup><br><sup>1</sup><br><sup>1</sup><br><sup>1</sup><br><sup>1</sup><br><sup>1</sup><br><sup>1</sup><br><sup>1</sup> | 下─≠<br>作情况<br>况<br>况<br>阶<br>注名称。<br>引 :                                                                                                    | 5            |
| 24有学历:<br>24170 - 21170 - 211700 - 21170 - 211700 - 211700 - 2117000 - 2117000 - 2117000 - 2117000 - 2117000 - 21170000000 - 21170000000 | 下一步         第三步:教育         第三步:教育         教育情况         諸选择现有学历         本次报考所对应的最高学历。         请选择现有学位         本次报考学历所对应的学位,:         请选择子位类型         请选择学位类型         请选择毕业学校         本次报考学历所对应的学校名:         请选择毕业专业         毕业专业必须与毕业证书上的:               | 情况         4       5         4       5         >       >         >       >         未授予学位者       >         次       >         森称。       >         名称一致。       > | 第四<br>1 2<br>* 单位名称(全译<br>称): 考<br>* 单位级别: 译<br>* 参加工作时间译<br>(年/月):<br>* 参加工作年限译                             | 步: 工1<br>3<br>工作情<br><sup>请填写单位名将</sup><br><sup>请填写单位级分</sup><br><sup>请遗择参加工付</sup><br><sup>请填写工作年1</sup>                                                                                         | 下─≠<br>作情况<br>况<br>况<br>能<br>注名称。<br>3<br>目                                                                                                    | 5            |
| 3有学历:<br>3有学位:<br>2位类型:<br>2业学校:<br>2业专业:                                                                                                    | 下一步         第三步:教育         第三步:教育         教育情况         就育情况         请选择现有学历         本次报考所对应的最高学历。         请选择现有学位         本次报考学历所对应的学位,部         请选择学位类型         请选择学位类型         请选择毕业学校         本次报考学历所对应的学校名部         请选择毕业专业         上的部         下一步 | 情况         4       5         >       >         未授予学位者       >         称。       >         名称一致。       >                                                        | <b>第四</b> 1 2 4 * 単位名称(全 译 称): * 単位级别: 译 * 単位级别: 译 * 参加工作时间 译 (年/月): * 参加工作年限 译 (月):                         | 步: 工1<br>3<br>工作情<br><sup>街</sup> 填写单位名称<br>查里前所在单位<br>街填写单位级行<br>街填写单位级行                                                                                                    | 下                                                                                                    | 5            |

| 0 🗊 10 🖸 💟 | 26%          | 10:12    | [] <u>_</u> 101 |               | 26% 🔲 10:13  |
|------------|--------------|----------|-----------------|---------------|--------------|
| ← :        | 2019年住院医师规   |          | $\leftarrow$    | 2019年住院医师规    | <b>л</b> ••• |
|            |              |          | く 返回            | 培训年.          |              |
| く返回 2019   | 年住院医师规范化培训年. |          | 1               | 2 3           | 4            |
| 1 2        | 3 4          | <b>5</b> |                 | 其他信息          |              |
|            | 其他信息         |          | * 进入基地          | 也时间<br>\ ·    |              |
| * 进入基地时间   | 请填写进入基地时间    |          |                 |               |              |
| (年/月):     |              |          | * 培训专业          | k: 600        | >            |
| * 拉训专业,    | 连选择控制专业      |          | 走 *             | 提示            | >            |
|            | 崩処井垣加支工      | /        | 位               | 报名成功          |              |
| * 是否在协同单   | 请选择          | >        | * 在             | 确认            |              |
| 位完成培训:     |              |          | ปเ              | <b>NU V</b> ( |              |
| * 在协同单位培   | 请埴写在协同单位培训时长 |          | * 所在协同          | 同单位           |              |
| 训时长(月):    |              |          | 名称:             |               |              |
|            |              |          |                 | 确认报名          | Í            |
| * 所在协同单位   | 请填写所在协同单位名称  |          |                 |               |              |
| ылу.       |              |          |                 |               |              |
|            | 确认据夕         |          |                 |               |              |
|            |              |          |                 |               |              |

## 3.考生身份核对(基地老师工作)

考生完成个人信息填报后,2022年11月4日至11月8日,各参考基地 登录考生信息审核系统,对本基地参考考生信息进行审核,如发现有误,可自行 修改考生信息。系统地址及操作手册、登录账号和密码另行下发。

#### 4.考前模拟测试

2022年11月11日至15日,参考住院医师可以通过平台提供的测试题进行模拟测试。模拟测试每个专业20道题,涵盖全部正式测试题型,可以反复测试练习。模拟测试仅为考生熟悉系统和操作流程,和正式测试无关,基地无需集中测试。

考生打开 App,点击"西医年度业务水平测试"板块,进入首页后点击模 拟测试后的"点击测试"按钮,进入身份确认页面,凭身份证号登录,密码为身 份证后 6 位 (区分大小写)。进入年度业务水平测试首页后,点击模拟测试/正 式考试进入试卷列表,选择对应的考试,点击开始考试,确认信息后,即可进行 答题。

整体流程如下:

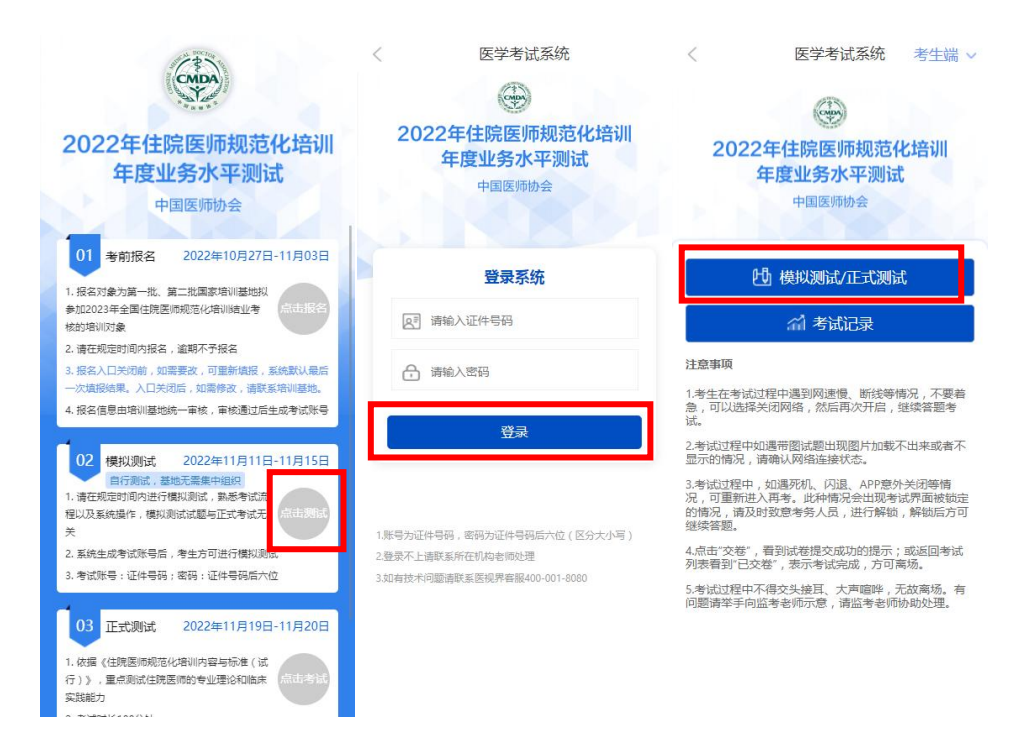

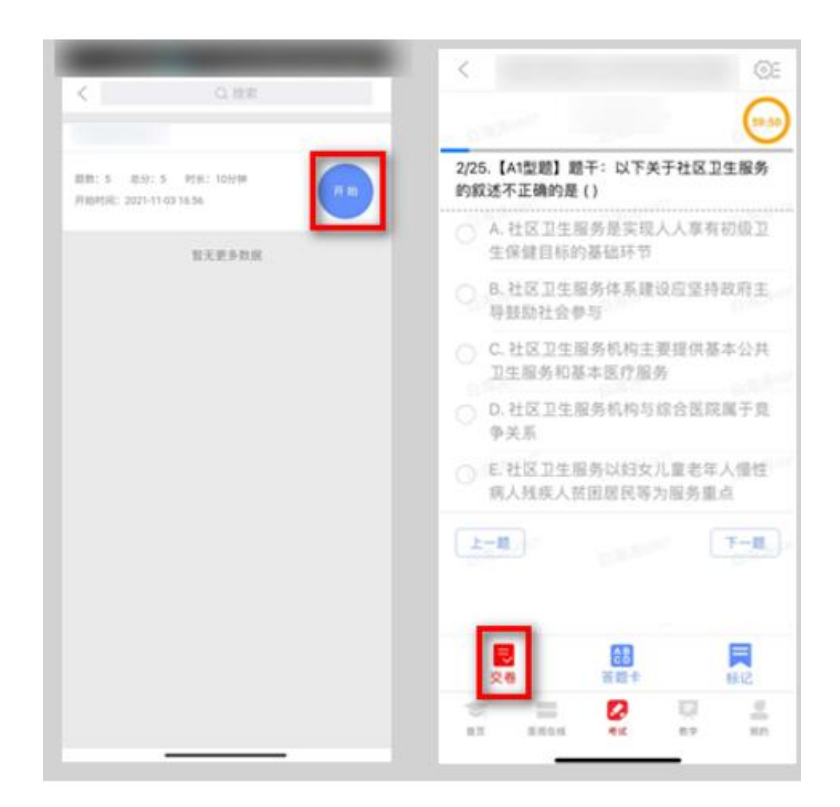

# 四、正式测试

## 1. 时间安排

时长: 100 分钟

题数: 150 题

#### 场次安排:

| 日期     | 时间            | 专业                 |
|--------|---------------|--------------------|
|        | 9: 00-10: 40  | 内科、急诊科、精神科、核医学科、医学 |
|        |               | 遗传科                |
| 11月19日 | 14: 00-15: 40 | 外科、外科(泌尿外科方向)、外科(神 |
|        |               | 经外科方向)、外科(胸心外科方向)、 |
|        |               | 外科(整形外科方向)、骨科、耳鼻咽喉 |

|        |               | 科、儿外科、眼科、皮肤科        |
|--------|---------------|---------------------|
|        | 9: 00-10: 40  | 重症医学科、妇产科、儿科、麻醉科、临  |
|        |               | 床病理科、放射科、检验医学科、康复医  |
|        |               | 学科                  |
| 11月20日 | 14: 00-15: 40 | 全科、神经内科、超声医学科、口腔全科、 |
|        |               | 口腔内科、口腔颌面外科、口腔正畸科、  |
|        |               | 口腔颌面影像科、口腔病理科、口腔修复  |
|        |               | 科、放射肿瘤科、预防医学科       |
|        |               |                     |

## 2. 测试开始

考生打开 App,点击"西医年度业务水平测试"板块,进入首页后点击 正式测试后的"点击考试"按钮,进入身份确认页面,凭身份证号登录,密码为 身份证后 6 位 (区分大小写)。进入年度业务水平测试首页后,点击正式考试进 入试卷列表,选择对应的考试,点击开始考试,确认信息后,即可进行答题。

流程如下:

| 2022年住院医师规范化培训<br>年度业务水平测试<br><sup>中国医师协会</sup>                                                                                                    | < 医学考试系统<br>2022年住院医师规范化培训<br>年度业务水平测试<br>中国医师协会                                          | <br>医学考试系统 考生端 ><br><br><br><br><br><br><br><br><br><br><br><br><br><br><br>                                                                                                    |
|----------------------------------------------------------------------------------------------------|-------------------------------------------------------------------------------------------|----------------------------------------------------------------------------------------------------|
| 01 考前报名 2022年10月27日-11月03日<br>1.报名对象力第一批、第二批国家培训基地拟<br>参加2023年全国住院医师规范化培训培业考<br>统约培训订象                                                                                                    | <b>登录系统</b><br>回 浦输入证件号码                                                                  | 凸 模拟测试/正式测试                                                                                                    |
| 2. 请在规定时间内报名,逾期不予报名     3. 就在规定时间内报名,逾期不予报名     4. 法公司无法的,如重要改,可重新规模。系统数以最后<br>一次规模结果,入只关闭后,如调像改,请数系培训基地。     4. 我名信息由培训基地统一审核,审核通过后主成考试环号     4. 我名信息由培训基地统一审核,审核通过后主成考试环号     4. 我名代尼亚大学元法     4. 我名代尼亚大学元法     4. 我名代 | ● 講範入密码<br>登录 1.账号为延件号码,密码功证件号码后六位(区分大小等) 2.量聚不上最厚系所在时均考虑的处理 3.如有技术问题请联系医规界有限400-001-6080 | <ul> <li>注意事項</li> <li>1.考生在考试过程中遇到网速很、断线等情况,不要着<br/>急,可以选择关闭网络,然后再次开启,继续答题考试。</li> <li>2.考试过程中如遇带器试题出现圆片加载不出来或者不<br/>显示的情况,请确认网络连接状态。</li> <li>3.考试过程中,如遇带机、闪退、APP意外关闭感情<br/>次,可重新进入再考。此种情况会出现考试开起感觉的<br/>能够况,得及时或更考考人因,进行脊椎,解锁后方可<br/>整容器。</li> <li>4.病亡交差,看到试卷提交死功的提示;或运回考试<br/>则表看到"已交卷",表示考试完成,方可离场。</li> <li>5.考试过程中不得交先接到,大声露脚,无效离场,有<br/>问题请举手向监考老师示意,请监考老师仿助处理。</li> </ul> |
| 1. 依据《性规图杨晓花化培训内容与标准(1<br>行)》,重点则就住规图师的专业理论和回路<br>实践能力                                                                                                    |                                                                                           | ©:<br>                                                                                                    |

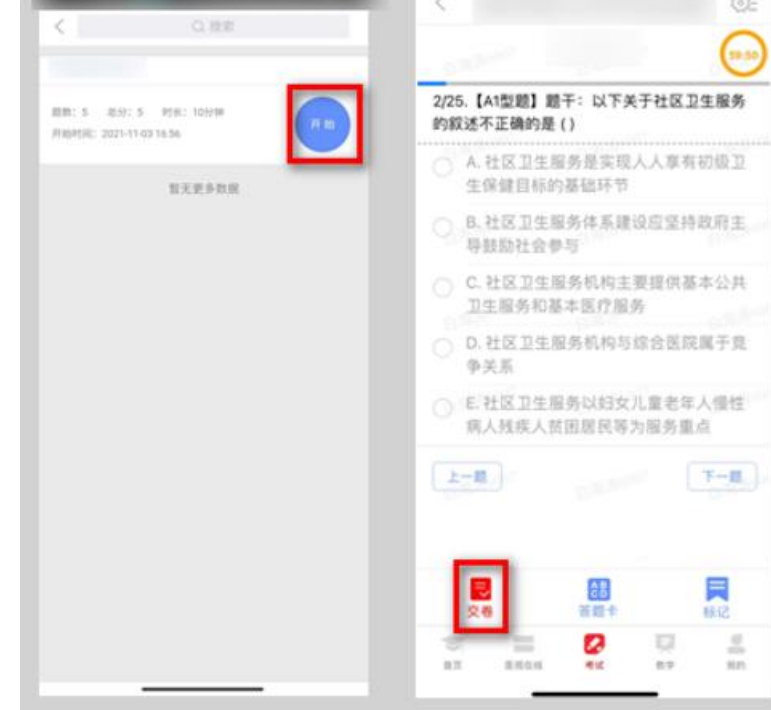

试题作答完毕后,点击交卷按钮,点击确认提交试卷,提示试卷提交成功即 完成本场考试。

考试过程中如果查看微信、QQ,百度搜索、接听电话、截屏等情形,需要 解锁考试,请联系监考老师,请监考老师输入考试验证码(解锁码)进行解锁。 解锁达到一定次数后会自动交卷 (默认为 5 次,正式考试会有变化)。

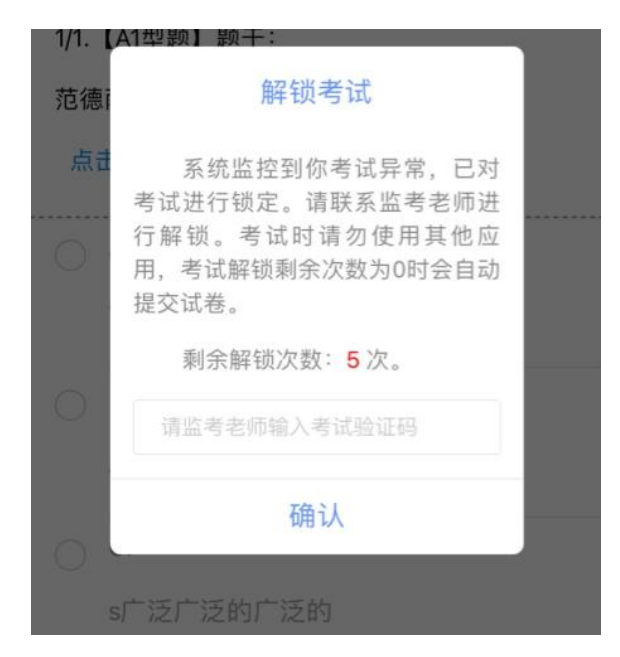

## 五、手机考注意事项

1.设备要求

(1)手机系统版本要求:苹果手机系统要求 iOS11 (不含)以上,安卓手机系统版本要求在安卓 7.0 (不含)以上。

(2)手机配置要求:内存1G以上,存储空间1G以上,分辨率要求1280\*720以上。

(3)手机 5G 或 4G 移动网络畅通。

2.确保考试时手机电量充足,支持2个小时以上的连续使用。如果手机续航 不太好的话可以带上移动电源。

3.请考生将手机屏幕待机时间调至 10 分钟以上, 以免出现手机锁屏现象影响考试。

4.考试期间保持网络通畅,建议使用 4G 或 5G 网络进行考试。

5.考试前,请关闭占用网络资源的相关应用程序,将手机状态调整为最佳状态。

6.考生在考试过程中遇到网速慢、断线等情况,不要着急,可以选择关闭移 动网络,然后再开启,即可继续答题考试。

7.考生在考试过程将手机调整为静音状态,建议考生在考试前退出微信、 QQ 等聊天软件,将手机设置为来电转移状态,保持考试状态,避免考生在考试 过程中出现锁屏状态,若考生在考试过程中,查看微信、QQ,BAIDU 搜索、接 听电话、截屏等,手机会被自动锁定,锁定后考生将不能继续答题。若考生手机 被锁定 5 次后(正式考试时解锁次数为 5 次),系统将进行自动交卷处理。若 考生考试界面被锁定,请及时致意监考老师,进行解锁,解锁后方可继续答题。

### 六、常见问题及解决办法

1.进入年度考核系统,进行身份确认时,输入账号和密码后,提示"用户名 或密码不正确"怎么办?

请核对账号和密码输入是否正确,同时与基地确认报名信息是否正确,并确 认报名信息被审核通过,未审核通过的报名信息无法进行考试,登录以报名后审 核通过的信息为准。

#### 2.进入考试列表后,没有试卷怎么办,试卷不是本人所考专业怎么办?

返回考试系统首页,再次点击"正式测试"进入,反复几次,如果还是看不 到试卷或试卷不是对应的,则反馈给监考老师,由监考老师联系客服

(400-001-8080) 解决。

#### 3.考试过程中有图片显示不了

10

网速不好导致图片加载较慢。请确认连接的网络是否稳定。确保网络无问题

后,请通过点击刷新按钮(刷新后停顿数秒)进行解决。

#### 4.考试过程中图片太小,看不清

可点击图片占位图,手机上用手势缩放功能放大图片进行查看。

#### 5.考试过程中不小心退出了数字住培 APP, 怎么办?

如果未关闭进程则调出进程,解锁考试后可以继续考试。如果 App 异常退

出,可按照流程重新登录 APP,选择对应的考试,继续上次答题记录进行答题。

#### 6.考试过程中不小心点了交卷,怎么办?

点击交卷时会有确认提醒,点击确认交卷后,将无法恢复,请慎重点击。

#### 7.再次进入考试时,所考试卷显示已交卷

如果确认是正常交卷,则可放心离场。如果是异常情况,可向监考老师反馈, 联系医视界客服解决。

#### 8.试题作答完毕后,点击交卷按钮,长时间没反应怎么办?

因集中交卷占用网络资源大,部分考生手机会出现转圈现象,请考生耐心等待片刻后,会提示交卷成功,点击确认即可。如果持续等待很长时间,则关闭进程后重新进入尝试提交。如果还是不行则寻找考务人员反馈解决。

9.出现问题后先反馈给基地老师或监考老师进行处理,如果解决不了再拨打客服电话:400-001-8080进行解决。

11